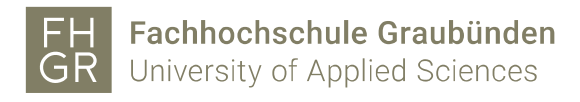

## Eduroam WLAN with iPhone

To use the protected FH Graubünden Wi-Fi with an iPhone, the following settings on the device are required.

1. In the Wi-Fi settings (Settings -> Wi-Fi) click on the network "eduroam"

| 09:32            | 11 5G 92         |
|------------------|------------------|
| Einstellungen    | WLAN Bearbeiten  |
| WLAN             |                  |
| MEINE NETZWERKE  |                  |
| fhgr             | ۵ 🗢 🗎            |
| ANDERE NETZWERKE |                  |
| eduroam          | ۵ 🗢 🚺            |
| htw-amx          | ه ج 🚺            |
| public           | <del>?</del> (j) |

2. Enter your FH Graubünden username followed by "@fhgr.ch" and your password.

Click on «connect»

| 09:33                           |                  | 11 5G 92  |
|---------------------------------|------------------|-----------|
| Passwort eingeben für "eduroam" |                  |           |
|                                 | Passwort         | Verbinden |
| Benutzername                    | hitzluca@fhgr.ch |           |
| Passwort                        |                  |           |
|                                 |                  |           |

3. Accept the following certificate question

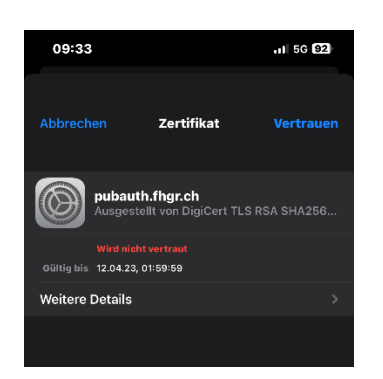

4. If it's necessary turn your iPhone WLAN off and on again.